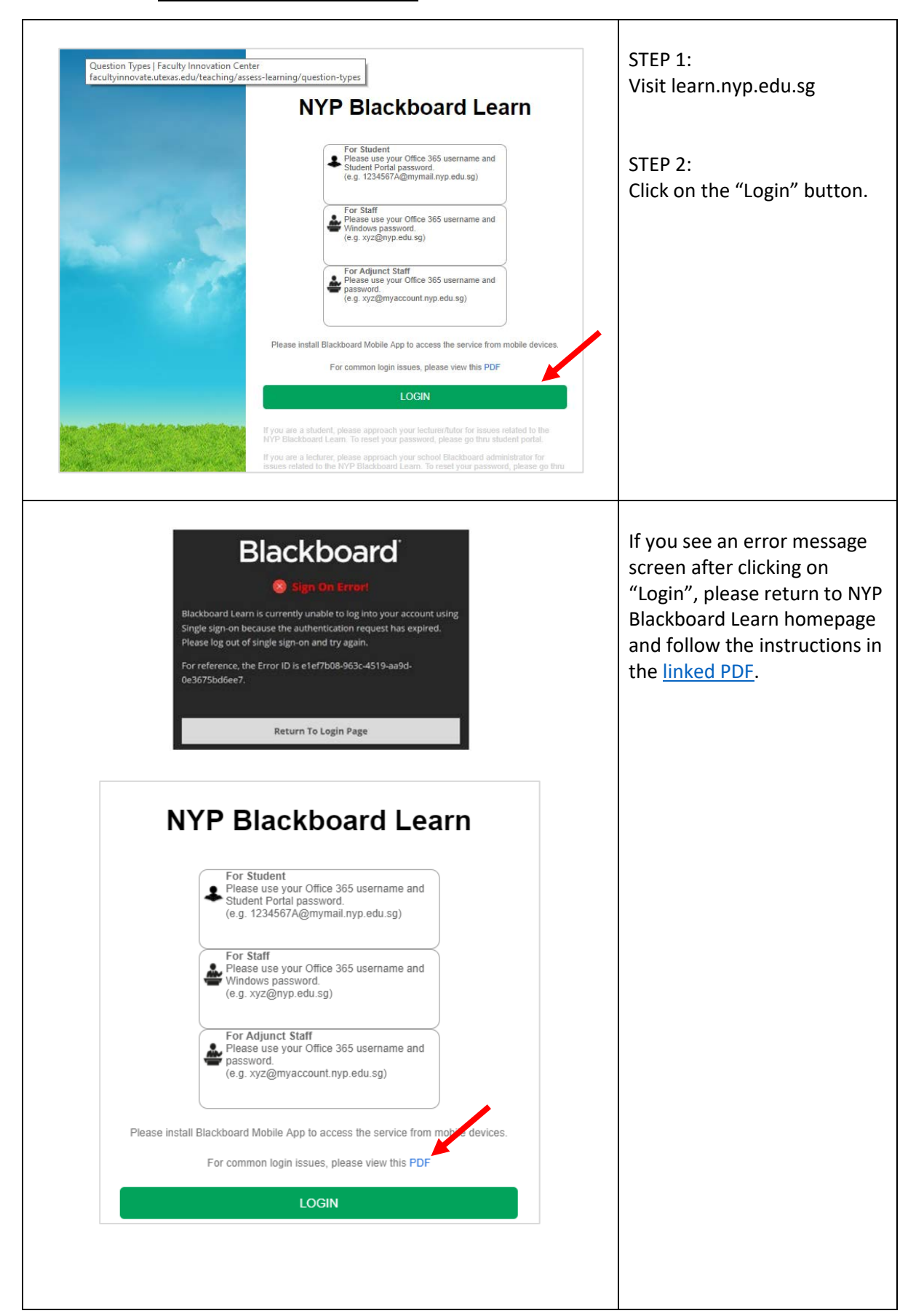

## Accessing the Exploring Sport & Wellness Module Through NYP Blackboard Learn

|                                                                                                    | STEP 3:<br>Enter your Username and<br>click the "Next" button.<br>Your username should be in<br>this format: [Admin<br>number]@mymail.nyp.edu.sg<br>Note that your admin<br>number contains 6 digits and<br>1 alphabet.<br>Your admin number and PIN<br>can be found in the<br>enrolment package that you                                    |
|----------------------------------------------------------------------------------------------------|----------------------------------------------------------------------------------------------------|
|                                                                                                    | If you have changed your<br>password during e-<br>enrolment, please remember<br>to use this new password for<br>access to Blackboard and<br>myNYP Portal.                                                                                                    |
| Isossaa@mymail.nyp.edu.sg   Isossaa@mymail.nyp.edu.sg   Enter password   Back   Sign in   Forgot my password | STEP 4:<br>Enter your password and<br>click the "Sign In" button.<br>Your Blackboard password is<br>the same as your NYP<br>Student Portal password.<br>If you have forgotten your<br>password, visit the NYP<br>Student Portal at<br>myportal.nyp.edu.sg., go to<br>the "Login Now" page and<br>use the "Forgot your<br>Password" function. |
| My NYP Courses Community                                                                                     | STEP 5:<br>Inside NYP Blackboard Learn,<br>click on the "Courses" tab.                                                                                                    |

|                                | STEP 6:                  |
|--------------------------------|--------------------------|
| Course List                    | Under Course List, click |
| Courses where you are: Student | Wellness" course link.   |
| Communicating Effectively      |                          |
|                                | -                        |